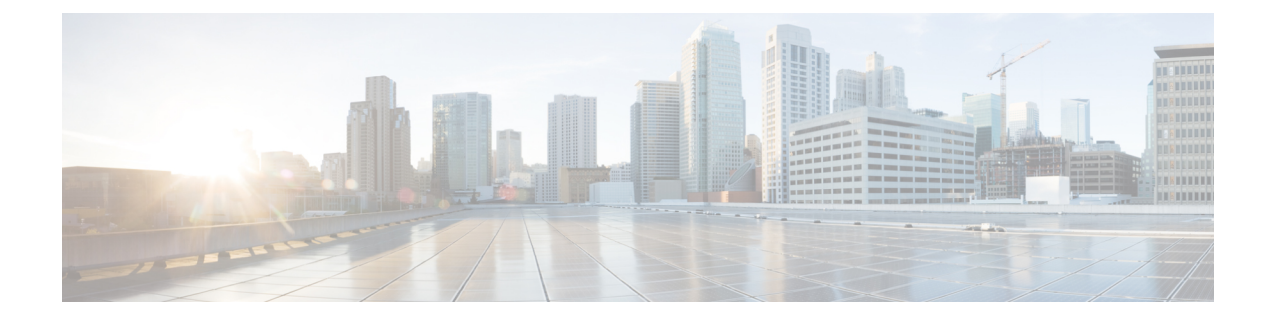

# **Information About SCADA**

This section contains the following topics:.

- Supervisory Control And Data Acquisition (SCADA) Overview, on page 1
- Configuring Protocol Translation, on page 4
- Configuring the T101 Protocol Stack, on page 6
- Configuring the T104 Protocol Stack, on page 9
- Configuring the DNP3 Protocol Stacks, on page 13
- SCADA Enhancement for TNB, on page 17
- Verifying Configuration, on page 18
- SCADA Debug Commands, on page 18

# **Supervisory Control And Data Acquisition (SCADA) Overview**

SCADA refers to a control and management system employed in industries such as water management, electric power, and manufacturing. A SCADA system collects data from various types of equipment within the system and forwards that information back to a Control Center for analysis. Generally, individuals located at the Control Center monitor the activity on the SCADA system and intervene when necessary.

The Remote Terminal Unit (RTU) acts as the primary control system within a SCADA system. RTUs are configured to control specific functions within the SCADA system, which can be modified as necessary through a user interface.

On the IR1800, line is 0/2/0 or 0/2/1, same as the Async interface.

### **Role of the IR1800**

In the network, the Control Center always serves as the master in the network when communicating with the IR1800. The IR1800 serves as a proxy master station for the Control Center when it communicates with the RTU.

The IR1800 provides protocol translation to serve as a SCADA gateway to do the following:

- Receive data from RTUs and relay configuration commands from the Control Center to RTUs.
- Receive configuration commands from the Control Center and relay RTU data to the Control Center
- Terminate incoming requests from the Control Center, when an RTU is offline

The IR1800 performs Protocol Translation for the following protocols:

- IEC 60870 T101 to/from IEC 60870 T104.
- DNP3 serial to DNP3 IP

## **Key Terms**

The following terms are relevant when you configure the T101 and T104 protocol stacks on the IR1800:

- Channel–A channel is configured on each IR1800 serial port interface to provide a connection to a single RTU for each IP connection to a remote Control Center. Each connection transports a single T101 (RTU) or T104 (Control Center) protocol stack.
- Link Address–Refers to the device or station address.
- · Link Mode (Balanced and Unbalanced)-Refers to the modes of data transfer.
  - An Unbalanced setting refers to a data transfer initiated from the master.
  - A Balanced setting can refer to either a master or slave initiated data transfer.
- Sector–Refers to a single RTU within a remote site.
- Sessions–Represents a single connection to a remote site.

The following terms are relevant when you configure the DNP3 protocol stacks on the on the IR1800:

- Channel–A channel is configured on the IR1800 serial port interface to provide a connection to a single RTU for each IP connection to a remote Control Center. Each connection transports a single DNP3 serial (RTU) or DNP3 IP (Control Center) protocol stack.
- Link Address–Refers to the device or station address.
- Sessions-Represents a single connection to a remote site.

### **Protocol Translation Application**

In Figure 1: Routers Within a SCADA System, on page 3 the IR1800 (installed within a secondary substation of the Utility Network) employs Protocol Translation to provide secure, end-to-end connectivity between Control Centers and RTUs within a SCADA System.

The IR1800 connects to the RTU (subordinate) through a RS232/RS485 connection. To protect the traffic when forwarded over public infrastructures (for example, cellular), the IR1800 forwards SCADA data from the RTU to the Control Center in the SCADA system through an IPSec tunnel (FlexVPN site-to-site or hub and spoke). The IPSec tunnel protects all traffic between the IR1800 and the Head-end aggregation router. SCADA traffic can be inspected through an IPS device positioned in the path of the SCADA traffic before it is forwarded to the proper Control Center.

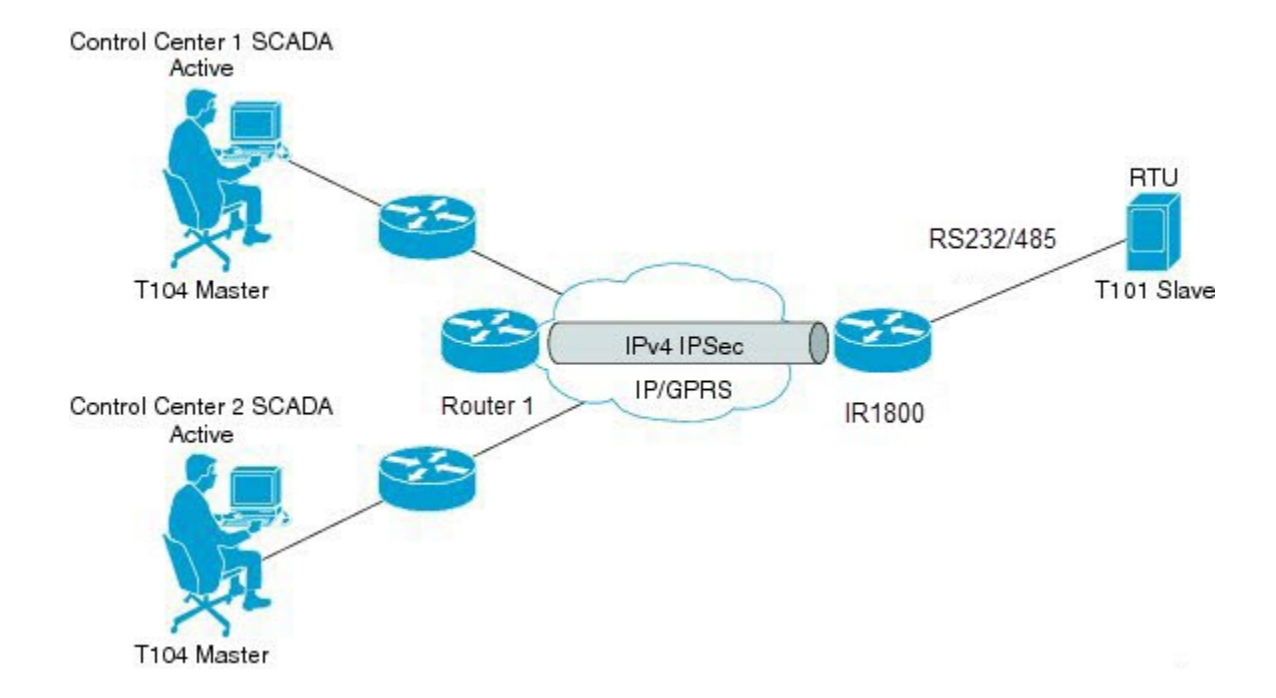

## **Prerequisites**

RTUs must be configured and operating in the network.

For each RTU that connects to the IR1800, you will need the following information for T101/T104:

- Channel information
  - Channel name

Figure 1: Routers Within a SCADA System

- · Connection type: serial
- · Link transmission procedure setting: unbalanced or balanced
- Address field of the link (number expressed in octets)
- Session information
  - Session name
  - Size of common address of Application Service Data Unit (ASDU) (number expressed in octets)
  - Cause of transmission (COT) size (number expressed in octets)
  - Information object address (IOA) size (number expressed in octets)
- Sector information
  - Sector name
  - ASDU address, (number expressed in octets)

For each RTU that connects to the IR1800, you will need the following information for DNP3:

- Channel information
  - Channel name
  - Connection type: serial
  - Link address
- · Session information
  - Session name

## **Guidelines and Limitations**

Each channel supports only one session.

Each session supports only one sector.

## **Default Settings**

| T101/T104<br>Parameters            | Default |                          |
|------------------------------------|---------|--------------------------|
| Role for T101                      | Master  |                          |
| Role for T104                      | Slave   |                          |
| DNP3 Parameters                    | 5       | Default                  |
| Unsolicited Response (DNP3-serial) |         | B-serial) Not<br>Enabled |
| Send Unsolicited Message (DNP3-IP) |         | NP3-IP) Enabled          |

# **Configuring Protocol Translation**

This section includes the following topics:

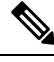

**Note** Before making any configuration changes to a IR1800 operating with Protocol Translation, please review the section on Starting and Stopping the Protocol Translation Engine, on page 17.

## **Enabling the IR1800 Serial Port and SCADA Encapsulation**

Before you can enable and configure Protocol Translation on the IR1800, you must first enable the serial port on the IR1800 and enable SCADA encapsulation on that port.

#### Before you begin

Determine the availability of a serial port on the IR1800.

#### Procedure

|        | Command or Action                   | Purpose                                                                                      |
|--------|-------------------------------------|----------------------------------------------------------------------------------------------|
| Step 1 | configure terminal                  | Enters the global configuration mode.                                                        |
| Step 2 | interface async slot/port/interface | Enters the interface command mode for the async slot/port/interface.                         |
|        |                                     | <i>slot</i> –value of 0                                                                      |
|        |                                     | port –value of 2                                                                             |
|        |                                     | <i>interface</i> –value of 0 or 1                                                            |
| Step 3 | no shutdown                         | Brings up the port, administratively.                                                        |
| Step 4 | encapsulation scada                 | Enables encapsulation on the serial port for protocol translation and other SCADA protocols. |

#### **Enable Serial Port Example**

This example shows how to enable serial port 0/2/0 and how to enable encapsulation on that interface to support SCADA protocols.

```
router# configure terminal
router(config)# interface async 0/2/0
router (config-if)# no shutdown
router (config-if)# encapsulation scada
```

## **Configuring T101 and T104 Protocol Stacks**

You can configure T101 and T104 protocol stacks, which allow end-to-end communication between Control Centers (T104) and RTUs (T101) within a SCADA system.

- Configuring the T101 Protocol Stack, on page 6
- Configuring the T104 Protocol Stack, on page 9
- Starting and Stopping the Protocol Translation Engine, on page 17

#### **Protocol Stack Prerequisites**

Ensure that you have gathered all the required configuration information.

Enable the serial port and SCADA encapsulation.

# **Configuring the T101 Protocol Stack**

Configure the channel, session, and sector parameters for the T101 protocol stack.

|        | Command or Action                           | Purpose                                                                                                    |
|--------|---------------------------------------------|----------------------------------------------------------------------------------------------------|
| Step 1 | configure terminal                          | Enters global configuration mode.                                                                                                    |
| Step 2 | scada-gw protocol t101                      | Enters the configuration mode for the T101 protocol.                                                                                                    |
| Step 3 | channel channel_name                        | Enters the channel configuration mode for the T101 protocol.                                                                                             |
|        |                                             | <i>channel_name</i> –Identifies the channel on<br>which the serial port of the IR1800<br>communicates to the RTU.                                        |
|        |                                             | <b>Note</b> When the entered channel name does not already exist, the router creates a new channel.                                                      |
|        |                                             | Entering the <b>no</b> form of this command deletes<br>an existing channel. However, all sessions<br>must be deleted before you can delete a<br>channel. |
| Step 4 | role master                                 | Assigns the master role to the T101 protocol channel (default).                                                                                          |
| Step 5 | link-mode {balanced   unbalanced}           | Configures the link-mode as either balanced or unbalanced.                                                                                               |
|        |                                             | unbalanced–Refers to a data transfer initiated from the master.                                                                                          |
|        |                                             | balanced–Refers to either a master or slave data transfer.                                                                                               |
| Step 6 | link-addr-size {none   one   two}           | Defines the link address size in octets.                                                                                                    |
| Step 7 | bind-to-interface async slot/port/interface | Defines the IR1800 serial interface on which the system sends its T101 protocol traffic.                                                                 |
|        |                                             | <i>slot</i> –Value of 0                                                                                                    |
|        |                                             | <i>port</i> –Value of 2                                                                                                    |
|        |                                             | <i>interface</i> –Value of 0 or 1                                                                                                    |
| Step 8 | exit                                        | Ends configuration of the channel and exits<br>the channel configuration mode. Saves all<br>settings.                                                    |

|         | Command or Action                               | Purpose                                                                                                    |
|---------|-------------------------------------------------|----------------------------------------------------------------------------------------------------|
| Step 9  | session_name                                    | Enters the session configuration mode and assigns a name to the session.                                                                                                    |
| Step 10 | attach-to-channel channel_name                  | Attaches the session to the channel.                                                                                                    |
|         |                                                 | Enter the same channel name that you entered in Step 3.                                                                                                    |
|         |                                                 | channel_name -Identifies the channel.                                                                                                    |
| Step 11 | <pre>common-addr-size {one   two   three}</pre> | Defines the common address size in octets.                                                                                                    |
| Step 12 | <pre>cot size {one   two   three}</pre>         | Defines the cause of transmission such as spontaneous or cyclic data schemes in octets.                                                                                             |
| Step 13 | info-obj-addr-size {one   two   three}          | Defines the information object element address size in octets.                                                                                                    |
| Step 14 | link-addr-size {one   two   three}              | Defines the link address size in octets.                                                                                                    |
| Step 15 | link-addr link_address                          | Refers to the link address of the RTU.NoteThe link address entered here must<br>match the value set on the RTU to<br>which the serial port connects.link_address -Range of 0-65535. |
| Step 16 | exit                                            | Exits the session configuration mode.                                                                                                    |
| Step 17 | sector sector_name                              | Enters the sector configuration mode and assigns a name to the sector for the RTU. <i>sector_name</i> –Identifies the sector.                                                       |
| Step 18 | attach-to-session session_name                  | Attaches the RTU sector to the session.         Enter the same session name that you entered in Step 9 .         session_name- Identifies the session.                              |
| Step 19 | asdu-addr asdu_address                          | Refers to the ASDU structure address of the RTU.                                                                                                    |
| Step 20 | exit                                            | Exits the sector configuration mode.                                                                                                    |
| Step 21 | exit                                            | Exits the protocol configuration mode.                                                                                                    |
|         | I                                               |                                                                                                    |

## **T101 Protocol Stack Example**

This example shows how to configure the parameters for the T101 protocol stack for  $RTU_{10}$ .

```
router# configure terminal
router(config)# scada-gw protocol t101
```

```
router(config-t101) # channel rtu channel
router(config-t101-channel)# role master
router(config-t101-channel)# link-mode unbalanced
router(config-t101-channel)# link-addr-size
one
router(config-t101-channel) # bind-to-interface async 0/2/0
router(config-t101-channel) # exit
router(config-t101) # session rtu session
router(config-t101-session)# attach-to-channel rtu_channel
router(config-t101-session) # common-addr-size two
router(config-t101-session)# cot-size one
router(config-t101-session) # info-obj-addr-size two
router(config-t101-session)# link-addr 3
router(config-t101-session)# exit
router(config-t101)# sector rtu_sector
router(config-t101-sector)# attach-to-session rtu session
router(config-t101-sector)# asdu-addr 3
router(config-t101-sector)# exit
router(config-t101) # exit
router(config)#
```

### T101 Configuration Example

The following example shows how to configure the serial port interface for T101 connection, configure T101 and T104 protocol stacks, and starts the Protocol Translation Engine on the IR1800.

```
router# configure terminal
router(config) # interface async 0/2/0
router (config-if) # no shutdown
router (config-if) # encapsulation scada
router (config-if) # exit
router(config) # scada-gw protocol t101
router(config-t101) # channel rtu channel
router(config-t101-channel)# role master
router(config-t101-channel)# link-mode unbalanced
router(config-t101-channel)# link-addr-size one
router(config-t101-channel) # bind-to-interface async 0/2/0
router(config-t101-channel)# exit
router(config-t101) # session rtu session
router(config-t101-session)# attach-to-channel rtu_channel
router(config-t101-session)# common-addr-size two
router(config-t101-session)# cot-size one
router(config-t101-session)# info-obj-addr-size two
router(config-t101-session)# link-addr 3
router(config-t101-session)# exit
router(config-t101)# sector rtu sector
router(config-t101-sector)# attach-to-session rtu_session
router(config-t101-sector)# asdu-addr 3
router(config-t101-sector)# exit
router(config-t101)# exit
router(config) # scada-gw protocol t104
router(config-t104)# channel cc master1
router(config-t104-channel)# k-value 12
router(config-t104-channel) # w-value 8
router(config-t104-channel)# t0-timeout 30
router(config-t104-channel)# t1-timeout 15
router(config-t104-channel)# t2-timeout 10
router(config-t104-channel)# t3-timeout 30
router(config-t104-channel) # tcp-connection 0 local-port 2050 remote-ip any
router(config-t104-channel)# tcp-connection 1 local-port 2051 remote-ip any
router(config-t104-channel)# exit
```

```
router(config-t104)# session cc master1
router(config-t104-session)# attach-to-channel cc_master1
router(config-t104-session) # cot-size two
router(config-t104-session)# exit
router(config-t104) # sector cc master1-sector
router(config-t104-sector)# attach-to-session cc master1
router(config-t104-sector)# asdu-adr 3
router(config-t104-sector)# map-to-sector rtu sector
router(config-t104) # exit
router(config-t104) # session cc master2
router(config-t104-session)# attach-to-channel cc master2
router(config-t104-session)# cot-size two
router(config-t104-session)# exit
router(config-t104)# sector cc master2-sector
router(config-t104-sector)# attach-to-session cc_master2
router(config-t104-sector)# asdu-adr 3
router(config-t104-sector)# map-to-sector rtu sector
router(config-t104-sector)# exit
router(config-t104)# exit
router(config) # scada-gw enable
```

This example configures end-to-end communication between Control Centers and RTUs within a SCADA system using the DNP3 protocol stacks and starts the Protocol Translation Engine on the IR1800:

```
router# configure terminal
router(config)# interface async 0/2/0
router (config-if) # no shutdown
router (config-if) # encapsulation scada
router (config-if) # exit
router(config) # scada-gw protocol dnp3-serial
router(config-dnp3s)# channel rtu channel
router(config-dnp3s-channel) # bind-to-interface async 0/2/0
router(config-dnp3s-channel)# link-addr source 3
router(config-dnp3s-channel)# unsolicited-response enable
router(config-dnp3s-channel)# exit
router(config-dnp3s)# session rtu session
router(config-dnp3s-session)# attach-to-channel rtu channel
router(config-dnp3s-session)# link-addr dest 3
router(config-dnp3s-session)# exit
router(config-dnp3s) # exit
router(config)# scada-gw protocol dnp3-ip
router(config-dnp3n)# channel cc channel
router(config-dnp3n-channel)# link-addr dest 3
router(config-dnp3n-channel)# tcp-connection local-port default remote-ip any
router(config-dnp3n-channel)# exit
router(config-dnp3n) # session cc_session
router(config-dnp3n-session)# attach-to-channel cc channel
router(config-dnp3n-session) # link-addr source 3
router(config-dnp3n-session) # map-to-session rtu_session
router(config-dnp3n) # exit
router(config) # exit
router(config)# scada-gw enable
```

## **Configuring the T104 Protocol Stack**

Follow the steps below for each Control Center that you want to connect to over a T104 protocol.

#### Before you begin

Ensure that you have gathered all the required configuration information. (See Prerequisites, on page 3)

Enable the serial port and SCADA encapsulation. (See Enabling the IR1800 Serial Port and SCADA Encapsulation, on page 4)

|        | Command or Action      | Purpose                                                                                                    |
|--------|------------------------|----------------------------------------------------------------------------------------------------|
| Step 1 | configure terminal     | Enters configuration mode.                                                                                                    |
| Step 2 | scada-gw protocol t104 | Enters the configuration mode for the T104 protocol.                                                                                                    |
| Step 3 | channel channel_name   | Enters the channel configuration mode for the T104 protocol.                                                                                             |
|        |                        | <i>channel_name</i> –Identifies the channel on which the router communicates with the Control Center.                                                    |
|        |                        | <b>Note</b> When the entered channel name does not already exist, the router creates a new channel.                                                      |
|        |                        | Entering the <b>no</b> form of this command deletes<br>an existing channel. However, all sessions<br>must be deleted before you can delete a<br>channel. |
| Step 4 | k-value value          | Sets the maximum number of outstanding<br>Application Protocol Data Units (APDUs) for<br>the channel.                                                    |
|        |                        | <b>Note</b> An APDU incorporates the ASDU and a control header.                                                                                          |
|        |                        | <i>value</i> –Range of values from 1 to 32767.<br>Default value is 12 APDUs.                                                                             |
| Step 5 | w-value value          | Sets the maximum number of APDUs for the channel.                                                                                                    |
|        |                        | <i>value</i> –Range of values from 1 to 32767.<br>Default value is 8 APDUs.                                                                              |
| Step 6 | t0-timeout value       | Defines the t0-timeout value for connection establishment of the T104 channel.                                                                           |
| Step 7 | t1-timeout value       | Defines the t1-timeout value for send or test<br>APDUs on the T104 channel.                                                                              |
| Step 8 | t2-timeout value       | Defines the t2-timeout value for<br>acknowledgements when the router receives<br>no data message.                                                        |

|         | Command or Action                                                                                                | Purpose                                                                                                    |
|---------|----------------------------------------------------------------------------------------------------|----------------------------------------------------------------------------------------------------|
|         |                                                                                                    | Note The t2 value must always be set to a lower value than the t1 value on the T104 channel.                                                                                |
| Step 9  | t3-timeout value                                                                                                 | Defines the t3-timeout value for sending<br>s-frames in case of a long idle state on the<br>T104 channel.                                                                   |
|         |                                                                                                    | <b>Note</b> The t3 value must always be set to a higher value than the t1 value on the T104 channel.                                                                        |
| Step 10 | tcp-connection {0 1} local-port {port_number<br>  default} remote-ip {A.B.C.D   A.B.C.D/LEN<br>  any} [vrf WORD] | In a configuration where there are redundant<br>Control Centers, sets the connection value for<br>the secondary Control Center as defined on the<br>primary Control Center. |
|         |                                                                                                    | port-number -value between 2000 and 65535.                                                                                                    |
|         |                                                                                                    | default-value of 2404.                                                                                                    |
|         |                                                                                                    | A.B.C.D –single host.                                                                                                    |
|         |                                                                                                    | A.B.C.D/nn –subnet A.B.C.D/LEN.                                                                                                    |
|         |                                                                                                    | any-any remote hosts 0.0.0/0.                                                                                                    |
|         |                                                                                                    | WORD–VRF name.                                                                                                    |
| Step 11 | exit                                                                                                    | Exits the channel configuration mode.                                                                                                    |
| Step 12 | session session_name                                                                                             | Enters the session configuration mode and assigns a name to the session.                                                                                                    |
|         |                                                                                                    | <i>session_name</i> –Use the same name that you assigned to the channel in Step 3.                                                                                          |
| Step 13 | attach-to-channel channel_name                                                                                   | Defines the name of the channel that transports the session traffic.                                                                                                    |
| Step 14 | <pre>cot size {one   two   three}</pre>                                                                          | Defines the cause of transmission (cot), such<br>as spontaneous or cyclic data schemes in<br>octets.                                                                        |
| Step 15 | exit                                                                                                    | Exits the session configuration mode.                                                                                                    |
| Step 16 | sector sector_name                                                                                               | Enters the sector configuration mode and<br>assigns a name to the sector for the Control<br>Center.                                                                         |
| Step 17 | attach-to-session session_name                                                                                   | Attaches the Control Center sector to the channel.                                                                                                    |
|         |                                                                                                    | <i>session_name</i> –Use the same name that you assigned to the channel in Step 3.                                                                                          |

|         | Command or Action         | Purpose                                                                                                    |
|---------|---------------------------|----------------------------------------------------------------------------------------------------|
| Step 18 | asdu-addr asdu_address    | Refers to the ASDU structure address. Value<br>entered here must match the ASDU value on<br>the RTU.<br><i>asdu_address –asdu_address –</i> Value of 1 or<br>2. |
| Step 19 | map-to-sector sector_name | Maps the Control Center (T104) sector to the RTU (T101) sector.                                                                                                 |
| Step 20 | Return to Step 1.         | Repeat all steps in this section for each Control Center active in the network.                                                                                 |

### **Configure T104 Protocol Stack Example**

This example shows how to configure the parameters for the T104 protocol stack on *Control Center 1* and *Control Center 2*, both of which are configured as *masters*, and how to map the T104 sector to the T101 sector.

To configure Control Center 1 (*cc\_master1*), enter the following commands.

```
router# configure terminal
router(config) # scada-gw protocol t104
router(config-t104)# channel cc master1
router(config-t104-channel)# k-value 12
router(config-t104-channel)# w-value 8
router(config-t104-channel)# t0-timeout 30
router(config-t104-channel)# t1-timeout 15
router(config-t104-channel)# t2-timeout 10
router(config-t104-channel)# t3-timeout 30
router (config-t104-channel) # tcp-connection 0 local-port 2050 remote-ip 209.165.200.225
router (config-t104-channel)# tcp-connection 1 local-port 2051 remote-ip 209.165.201.25
router(config-t104-channel)# exit
router(config-t104)# session
cc master1
router(config-t104-session)# attach-to-channel cc master1
router(config-t104-session) # cot-size two
router(config-t104-session)# exit
router(config-t104)# sector cc master1-sector
router(config-t104-sector)# attach-to-session cc master1
router(config-t104-sector)# asdu-adr 3
router(config-t104-sector)# map-to-sector rtu_sector
router(config-t104)# exit
router(config)#
```

To configure Control Center 2 (cc\_master2), enter the following commands.

```
router(config)# scada-gw protocol t104
router(config-t104)# channel cc_master2
router(config-t104-channel)# k-value 12
router(config-t104-channel)# w-value 8
router(config-t104-channel)# t0-timeout 30
router(config-t104-channel)# t1-timeout 15
router(config-t104-channel)# t2-timeout 10
router(config-t104-channel)# t3-timeout 30
router(config-t104-channel)# t3-timeout 30
router(config-t104-channel)# t3-timeout 30
router(config-t104-channel)# t2-connection 0 local-port 2060 remote-ip 209.165.201.237
router(config-t104-channel)# tcp-connection 1 local-port 2061 remote-ip 209.165.200.27
```

```
router(config-t104-channel)# exit
router(config-t104)# session cc_master2
router(config-t104-session)# attach-to-channel cc_master2
router(config-t104-session)# cot-size two
router(config-t104-session)# exit
router(config-t104)# sector cc_master2-sector
router(config-t104-sector)# attach-to-session cc_master2
router(config-t104-sector)# attach-to-session cc_master2
router(config-t104-sector)# asdu-adr 3
router(config-t104-sector)# map-to-sector rtu_sector
router(config-t104-sector)# exit
router(config-t104)# exit
router(config-t104)# exit
```

# **Configuring the DNP3 Protocol Stacks**

You can configure the DNP3 serial and DNP3 IP protocol stacks, which allow end-to-end communication between Control Centers and RTUs within a SCADA system.

## **Configuring DNP3 Serial**

Configure the channel and session parameters for the DNP serial communication with an RTU.

|        | Command or Action               | Purpose                                                                                                    |
|--------|---------------------------------|----------------------------------------------------------------------------------------------------|
| Step 1 | configure terminal              | Enters global configuration mode.                                                                                                    |
| Step 2 | scada-gw protocol dnp3-serial   | Enters configuration mode for the DNP3 serial protocol.                                                                                                    |
| Step 3 | channel channel_name            | Enters channel configuration mode for the<br>DNP3 serial protocol.<br><i>channel_name</i> –Identifies the channel on<br>which the router serial port communicates to<br>the RTU. |
|        |                                 | <b>Note</b> When the entered channel name does not already exist, the router creates a new channel                                                                               |
|        |                                 | Entering the <b>no</b> form of this command deletes<br>an existing channel. However, all sessions<br>must be deleted before you can delete a<br>channel.                         |
| Step 4 | bind-to-interface async0/2/0    | Defines the router async interface on which<br>the system sends its DNP3 protocol traffic.                                                                                       |
| Step 5 | link-addr source source_address | Refers to the link address of the master.<br><i>source_address</i> –Range of values from 1 to<br>65535.                                                                          |

|         | Command or Action                  | Purpose                                                                                             |
|---------|------------------------------------|----------------------------------------------------------------------------------------------------|
| Step 6  | unsolicited-response enable        | (Optional) Allows unsolicited responses.                                                            |
|         |                                    | Entering the <b>no</b> form of this command disables unsolicited responses.                         |
|         |                                    | The default is disabled.                                                                            |
| Step 7  | exit                               | Ends configuration of the channel and exits channel configuration mode. Saves all settings.         |
| Step 8  | session_name                       | Enters session configuration mode and assigns a name to the session.                                |
|         |                                    | <b>Note</b> When the entered session name does not already exist, the router creates a new session. |
|         |                                    | Entering the <b>no</b> form of this command deletes an existing session.                            |
| Step 9  | attach-to-channel channel_name     | Attaches the session to the channel.                                                                |
|         |                                    | <b>Note</b> Enter the same channel name that you entered in Step 3 above.                           |
|         |                                    | <i>channel_name</i> –Identifies the channel.                                                        |
| Step 10 | link-addr dest destination_address | Refers to the link address of the slave.                                                            |
|         |                                    | <i>destination_address</i> –Range of values from 1 to 65535.                                        |
| Step 11 | exit                               | Exits session configuration mode.                                                                   |
| Step 12 | exit                               | Exits protocol configuration mode.                                                                  |

### **DPN3-Serial Protocol Stack Example**

This example shows how to configure the parameters for the DPN3-serial protocol stack:

```
router# configure terminal
router(config)# scada-gw protocol dnp3-serial
router(config-dnp3s)# channel rtu_channel
router(config-dnp3s-channel)# bind-to-interface async 0/2/0
router(config-dnp3s-channel)# link-addr source 3
router(config-dnp3s-channel)# unsolicited-response enable
router(config-dnp3s-channel)# exit
router(config-dnp3s-channel)# exit
router(config-dnp3s)# session rtu_session
router(config-dnp3s-session)# attach-to-channel rtu_channel
router(config-dnp3s-session)# link-addr dest 3
router(config-dnp3s-session)# exit
router(config-dnp3s)# exit
router(config-dnp3s)# exit
```

## **Configuring DNP3 IP**

Follow the steps below for the Control Center that you want to connect to over DNP3 IP. For redundancy, you can create multiple connections that share the same session configuration under the same session.

|        | Command or Action                                                               | Purpose                                                                                                    |
|--------|---------------------------------------------------------------------------------|----------------------------------------------------------------------------------------------------|
| Step 1 | configure terminal                                                              | Enters configuration mode.                                                                                                    |
| Step 2 | scada-gw protocol dnp3-ip                                                       | Enters configuration mode for the DNP-IP protocol.                                                                                                    |
| Step 3 | channel channel_name                                                            | Enters channel configuration mode for the DNP-IP protocol.                                                                                               |
|        |                                                                                 | <i>channel_name</i> –Identifies the channel on which the router communicates with the Control Center.                                                    |
|        |                                                                                 | <b>Note</b> When the entered channel name does not already exist, the router creates a new channel.                                                      |
|        |                                                                                 | Entering the <b>no</b> form of this command deletes<br>an existing channel. However, all sessions<br>must be deleted before you can delete a<br>channel. |
| Step 4 | link-addr dest destination_address                                              | Refers to the link address of the master.                                                                                                    |
|        |                                                                                 | <i>destination_address</i> –Range of values from 1 to 65535.                                                                                             |
| Step 5 | send-unsolicited-msg enable                                                     | (Optional) Allow unsolicited messages.                                                                                                    |
|        |                                                                                 | The default is enabled.                                                                                                    |
| Step 6 | tcp-connection local-port [default  <br>local_port ] remote-ip [any   remote_ip | Configures the local port number and remote IP address for the TCP connection:                                                                           |
|        | remote_subnet ]                                                                 | • default                                                                                                    |
|        |                                                                                 | -20000.                                                                                                    |
|        |                                                                                 | • <i>local_port</i> –Range of values from 2000 to 65535.                                                                                                 |
|        |                                                                                 | • any–Any remote hosts 0.0.0/0                                                                                                    |
|        |                                                                                 | • <i>remote_ip</i> –Single host: A.B.C.D                                                                                                    |
|        |                                                                                 | • remote_subnet –Subnet: A.B.C.D/LEN                                                                                                    |
|        |                                                                                 | If remote_subnet is specified, when two<br>channels have the same local ports, the remote<br>subnets cannot overlap each other.                          |

|         | Command or Action               | Purpose                                                                                                    |
|---------|---------------------------------|----------------------------------------------------------------------------------------------------|
|         |                                 | Note Every <local-port, remote-ip=""> must<br/>be unique per channel. If<br/>remote_subnet is specified, when two<br/>channels have the same local ports,<br/>the remote subnets cannot overlap<br/>each other.</local-port,> |
| Step 7  | exit                            | Exits channel configuration mode.                                                                                                    |
| Step 8  | session session_name            | Enters session configuration mode and assigns a name to the session.                                                                                                    |
|         |                                 | <b>Note</b> When the entered session name does not already exist, the router creates a new session.                                                                                                    |
|         |                                 | Entering the <b>no</b> form of this command deletes an existing session.                                                                                                    |
| Step 9  | attach-to-channel channel_name  | Attaches the session to the channel.                                                                                                    |
|         |                                 | Enter the same channel name that you entered in Step 3.                                                                                                    |
|         |                                 | channel_name –Identifies the channel.                                                                                                    |
| Step 10 | link-addr source source_address | Refers to the link address of the slave.                                                                                                    |
|         |                                 | source_address –Value of 1-65535.                                                                                                    |
| Step 11 | map-to-session session_name     | Maps the dnp3-ip session to an existing dnp3-serial session.                                                                                                    |
|         |                                 | <b>Note</b> One dnp3-ip session can be mapped to only one dnp3-serial session.                                                                                                    |
| Step 12 | exit                            | Exits session configuration mode.                                                                                                    |
| Step 13 | exit                            | Exits protocol configuration mode.                                                                                                    |

### **DNP3 IP Parameters Example**

This example shows how to configure the DNP3 IP parameters:

```
router# configure terminal
router(config)# scada-gw protocol dnp3-ip
router(config-dnp3n)# channel cc_channel
router(config-dnp3n-channel)# link-addr dest 3
router(config-dnp3n-channel)# tcp-connection local-port default remote-ip any
router(config-dnp3n-channel)# exit
router(config-dnp3n)# session cc_session
router(config-dnp3n-session)# attach-to-channel cc_channel
router(config-dnp3n-session)# link-addr source 4
router(config-dnp3n-session)# map-to-session rtu_session
router(config-dnp3n)# exit
router(config-dnp3n)# exit
```

## **Starting and Stopping the Protocol Translation Engine**

Before starting the Protocol Translation Engine on the router for the first time, make sure you complete the following items:

Enabling the IR1800 Serial Port and SCADA Encapsulation, on page 4

Configuring T101 and T104 Protocol Stacks, on page 5

You must start the Protocol Translation Engine to use Protocol Translation on the IR1800.

**Starting**– After enabling SCADA encapsulation on the IR1800 serial port and configuring the T101 and T104 protocols on the IR1800, you can start the Protocol Translation Engine.

**Stopping**– Before you can make any configuration changes to Protocol Translation on the IR1800 with an active Protocol Translation Engine, you must stop the engine.

#### Procedure

|        | Command or Action  | Purpose                                                                                                    |
|--------|--------------------|----------------------------------------------------------------------------------------------------|
| Step 1 | configure terminal | Enters global configuration mode.                                                                                                    |
| Step 2 | scada-gw enable    | Starts ( <b>scada-gw enable</b> ) or stops ( <b>no scada-gw</b><br><b>enable</b> ) the Protocol Translation Engine on the<br>IR1800. |

#### Start Protocol Translation Engine Example

To start the protocol translation engine on the router, enter the following commands:

```
router# configure terminal
router(config)# scada-gw enable
```

To stop the protocol translation engine on the router, enter the following commands:

```
router# configure terminal
router(config)# no
    scada-gw enable
```

## **SCADA Enhancement for TNB**

This enhancement provides compatibility with TNB's WG RTUs, including the following:

- TNB RTUs require Reset-Link message to be sent out along with Link-Status message to ensure correct initialization of the serial. The feature can be selectively turned on using the new configuration CLI scada-gw protocol force reset-link.
- When clock passthru is enabled and if the router hasn't received the timestamp from the DNP3-IP master, the router's hardware time will be sent downstream to RTU. Upon receiving a new timestamp from DNP3-IP master, the router will start sending the new timestamp sourced from DNP3-IP master to RTU.
- The number of bufferable DNP3 events in memory will be increased from 600 to 10000.
- The scada-gw protocol interlock command will be supported for DNP3. Previously, the support only existed for T101/T104. With this new enhancement, the router will disconnect Serial link if the DNP3-IP

master is down or unreachable. Similarly, when the Serial link to RTU is down, the TCP connection to DNP3-IP master will be untethered.

• Custom "requests" will be automatically ordered based on priority so that the user can specify them in any order that they would like to.

## **Verifying Configuration**

| Command                  | Purpose                                                                                                    |
|--------------------------|----------------------------------------------------------------------------------------------------|
| show<br>running-config   | Shows the configuration of the router including active features and their settings.                               |
| show scada<br>database   | Displays details on the SCADA database.                                                                           |
| show scada<br>statistics | Shows statistics for the SCADA gateway, including the number of messages sent and received, timeouts, and errors. |
| show scada tcp           | Displays TCP connections associated with the SCADA gateway.                                                       |

This example shows the output from the show scada tcp and show scada statistics commands:

```
router# show scada tcp
DNP3 network channel [test]: 4 max simultaneous connections
conn: local-ip: 3.3.3.21
                             local-port 20000 remote-ip 3.3.3.15
                                                                              data-socket
1
Total:
 1 current client connections
 0 total closed connections
router# show scada statistics
DNP3 network Channel [test]:
  5 messages sent, 2 messages received
 0 timeouts, 0 aborts, 0 rejections
 2 protocol errors, 2 link errors, 0 address errors
DNP3 serial Channel [test]:
 152 messages sent, 152 messages received
  1 timeouts, 0 aborts, 0 rejections
  O protocol errors, O link errors, O address errors
```

## **SCADA Debug Commands**

This section lists some debug commands that are helpful when troubleshooting.

Table 1: SCADA Function Level Debug Commands

| Command                      | Purpose             |
|------------------------------|---------------------|
| debug scada function config  | Configuration trace |
| debug scada function control | Control trace       |

| Command                       | Purpose        |
|-------------------------------|----------------|
| debug scada function file     | File trace     |
| debug scada function freeze   | Freeze trace   |
| debug scada function physical | Physical trace |
| debug scada function poll     | Poll trace     |
| debug scada function stack    | Stack trace    |
| debug scada function umode    | Umode trace    |